報道関係者各位

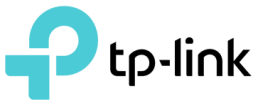

# ティーピーリンクのWi-Fi機器が『Amazon Alexa』に対応開始 ホームネットワーク環境を音声でコントロール&カスタマイズ可能に

ネットワーク製品の開発、製造、販売で世界No.1のシェアを誇るティーピーリンクジャパン株式会社(所在:港区 西新橋/代表:李 超毅、以下TP-Link)は、HomeCare™を搭載した機種が2018年1月に『Amazon Alexa』に対応 することを発表致します。これにより、対応機種を所持するユーザーは、自宅のネットワーク環境を音声のみで コントロール&カスタマイズすることが可能になります。

今後はユーザーのWi-Fi環境をさらに快適にするべく、対応機種を順次拡大していく予定です。

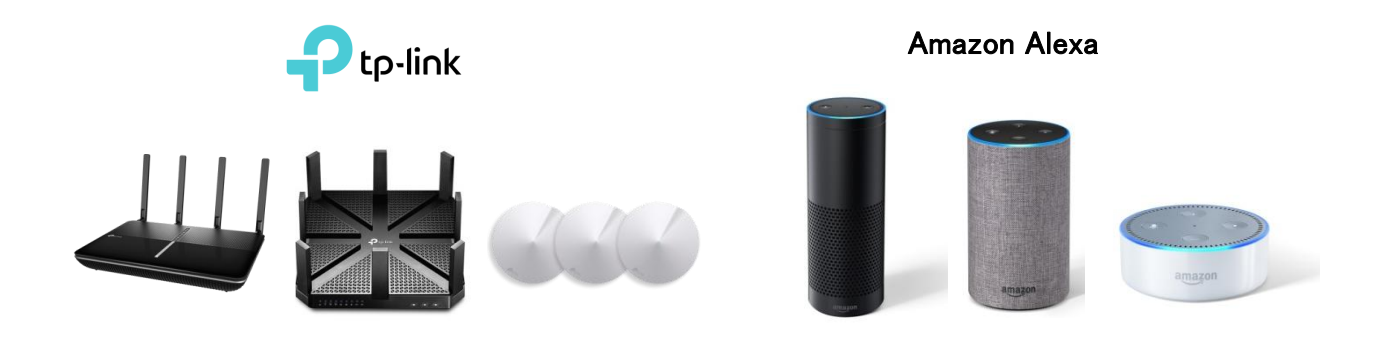

### 【Alexa対応 TP-Link Wi-Fi機器】

#### 参考: <u>http://www.tp-link.jp/faq-1770.html</u>

| 無線LANルーター    |              |  |
|--------------|--------------|--|
| 型番           | ハードウェア バージョン |  |
| Archer C3150 | V2           |  |
| Archer C5400 | V2           |  |
| Deco M5      | V1           |  |

※表は現状の対応機種のリストであり、今後は順次追加されていく予定です。

※ルーターのファームウェアは常に最新のものを使用する必要があります。

※Archer C3150は12月14日にファームウェア(HomeCare<sup>™</sup>搭載、スピードテスト機能とIFTTT機能追加)を更新しております。

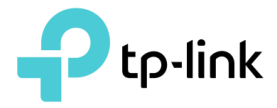

# 【Alexaアプリ内でTP-Link ルーター スキルを有効にする手順】

参考:<u>http://www.tp-link.jp/faq-1570.html</u>

### ■必要なもの

·Alexaに対応したTP-LinkのWi-Fi機器 ·Alexa対応ルーターに紐付けされているTP-Link ID (参考:<u>http://www.tp-link.jp/faq-1439.html</u>) ·Alexaアプリ(ブラウザまたはiOS, Android) (参考:<u>https://alexa.amazon.co.jp/</u>)

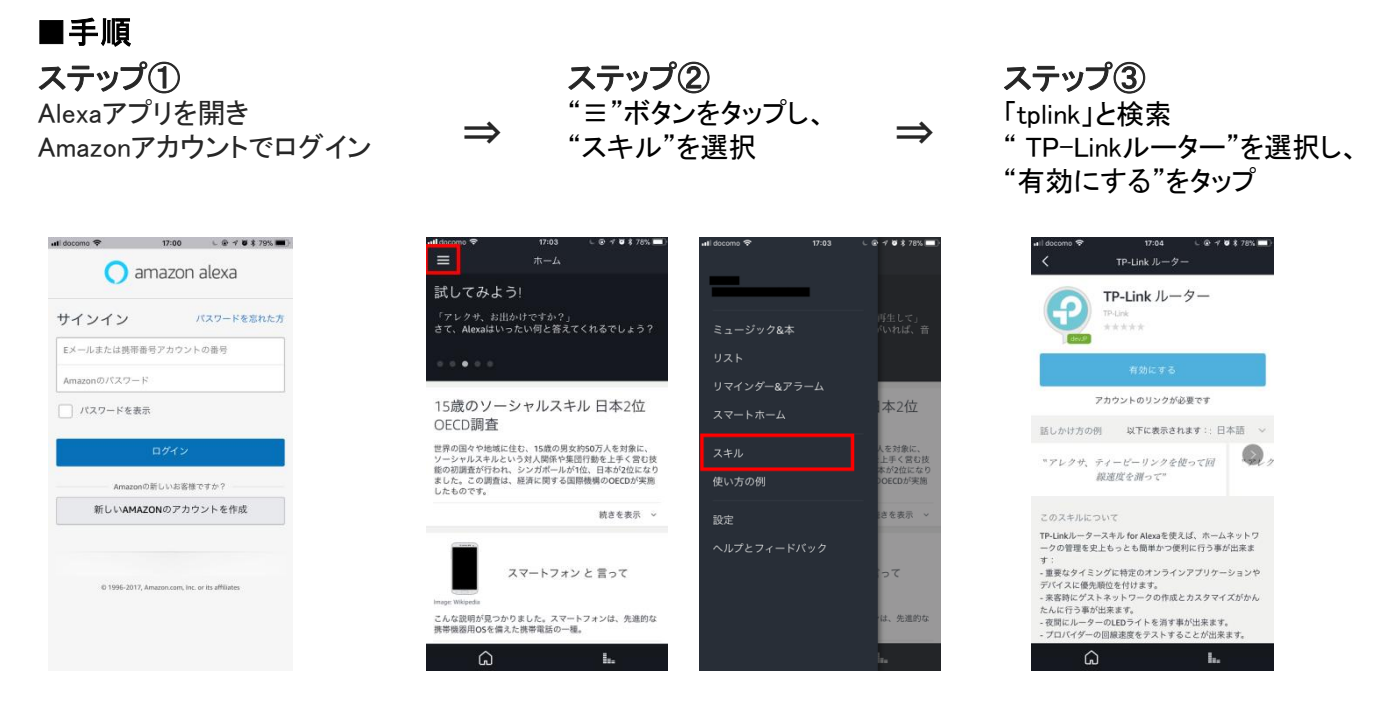

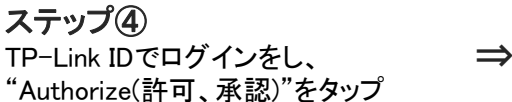

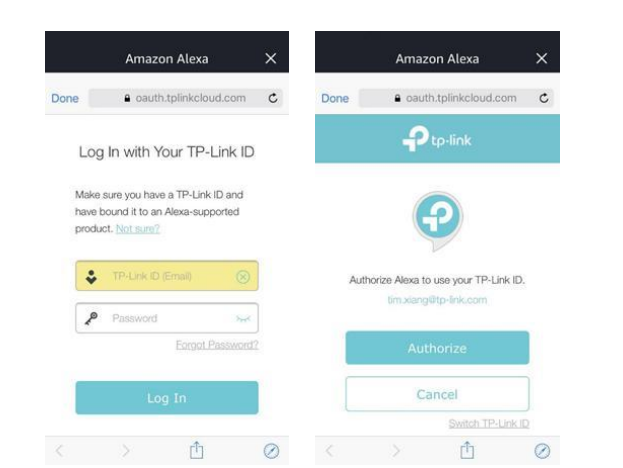

セッティング完了 TP-Link IDとAlexaのリンクが完了

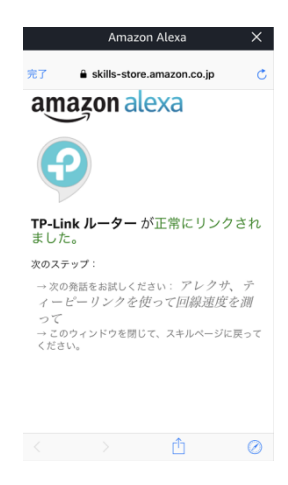

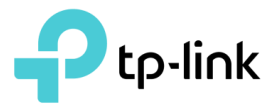

## 【TP-Linkルーター スキルの使用方法】

参考: <u>http://www.tp-link.jp/faq-1569.html</u>

#### ■変更可能な設定

QoS、ゲストネットワーク、LEDコントロール、スピードテストの実行、WPS および おやすみモード

#### ■対応コマンドの例

以下のコマンドを使用してAlexaに声をかけることで、Wi-Fi環境をコントロールすることが出来ます。

| TP-Linkルーター スキル コマンド |                                                      |                                                                |
|----------------------|------------------------------------------------------|----------------------------------------------------------------|
| 機能                   | 公式のコマンド                                              | 説明                                                             |
| QoS                  | "アレクサ、ティーピーリンクを開いてゲーム<br>を優先させて"                     | ゲームのデータ通信がネットワーク内で優先<br>されます。                                  |
|                      | "アレクサ、ティーピーリンクを開いて動画を<br>優先させて"                      | 動画のデータ通信がネットワーク内で優先さ<br>れます。                                   |
|                      | " <b>アレクサ、ティーピーリンクを使って</b> ブラウ<br>ジングを優先させて"         | ウェブブラウジング(ページ閲覧)のデータ通<br>信がネットワーク内で優先されます。                     |
|                      | "アレクサ、ティーピーリンクを使ってチャット<br>をQoSして"                    | チャットのデータ通信がネットワーク内で優<br>先されます。                                 |
|                      | " <b>アレクサ、ティーピーリンクを使って</b> カスタム<br>したプライオリティーを優先させて" | QoSのカスタムで設定したデータ通信を優先<br>させます。                                 |
|                      | "アレクサ、ティーピーリンクを開いてお気に<br>入りのデバイスを2時間優先させて"           | TetherやDecoアプリ上で、お好みのデバイ<br>スに登録されたすべてのデバイスを2時間優<br>先させます。     |
| ゲスト ネットワーク           | "アレクサ、ティーピーリンクを使って友達が<br>くると伝えて"                     | ゲストネットワークが起動します。                                               |
|                      | " <mark>アレクサ、ティーピーリンクで</mark> ゲストネット<br>ワークを読み上げて"   | Alexaがゲストネットワークの名前(SSID)とパ<br>スワードを読み上げます。                     |
| LED                  | "アレクサ、ティーピーリンクを開いてルー<br>ターの電気を点けて"                   | ルーターのLEDが点灯します。                                                |
| スピードテスト              | " <b>アレクサ、ティーピーリンクを</b> 使ってスピード<br>テストをして"           | ネットワークのダウンロードとアップロード速<br>度を計測します。                              |
| WPS                  | <b>"アレクサ、ティーピーリンクを開いてWPSを</b><br>つけて"                | ルーターのWPS機能が起動し、すぐにデバ<br>イスのWPSボタンを押すことでデバイスが<br>Wi-Filこ接続されます。 |
| おやすみモード              | <b>"アレクサ、ティーピーリンクを使って</b> おやす<br>みモードにして"            | おやすみモードになります。                                                  |
|                      | "アレクサ、ティーピーリンクを使っておやす<br>みモードの設定を変えて"                | おやすみモードの開始と終了時間                                                |

※ Alexalに認識をさせるためには、コマンドには必ず"アレクサ、ティーピーリンクを使って~"、 "アレクサ、ティーピーリンクを開いて~"、"アレクサ、ティーピーリンクで~"と付け加える必要があります。 その上で様々なコマンドが可能となります。その他、「~スピードをテストして」=「~回線の速度を聞いて」=「~イン ターネット回線の速度をチェックして」等にも対応

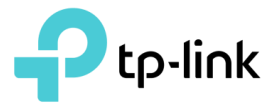

### 【世界No.1シェア!高品質無線LANルーターのTP-Link】

TP-Linkは、世界170か国以上で10億人以上のエンドユーザーにネットワーク製品を提供している、 世界No.1プロバイダーで、無線LAN機器の世界シェアは46%を誇ります。現在、アメリカ、イギリス、 ドイツ、日本など、世界42か国に現地法人を構えています。

徹底した研究開発、効率的な生産体制、そして厳しい品質管理によって、TP-Linkはネットワーキング製品 の分野において、多くの賞を受賞しています。また各国の技適マークを取得しており(※)、高性能で 安心してご利用いただける製品を提供しています。 ※TELEO, CE,FCO取得済み、RoHS指定対応

#### 【会社概要】

社名 :ティーピーリンクジャパン株式会社(英語名:TP-LINK JAPAN INC.) 代表 :李 超毅 所在地 :東京都港区西新橋2丁目9-1 PMO 西新橋8F

コーポレートサイト: http://www.tp-link.jp/